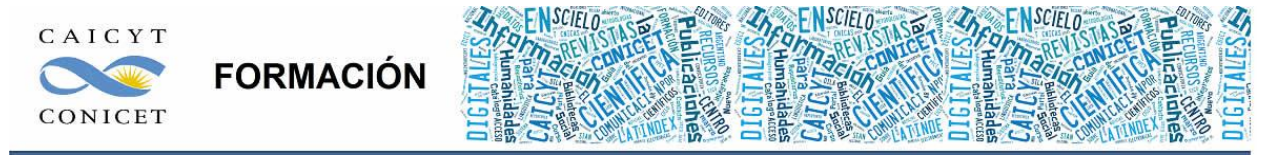

Centro Argentino de Información Científica y Tecnológica (CAICYT-CONICET) Profesores: Mariana Vallejos y Matías Vlahusic

# Curso de Formación en Administración de la Plataforma de edición Electrónica OJS para revistas científicas y técnicas

PARTE II. LIBRO 5. EVALUACIÓN DE ARTÍCULOS

# PARTE II - LIBRO V: EVALUACIÓN DE ARTÍCULOS

En este libro usted sabrá:

- Cómo enviar a evaluar un artículo por un evaluador externo (rol editor).
- Cómo hacerle llegar los comentarios de la evaluación al autor (rol editor).
- Cómo iniciar nuevas rondas de evaluación (rol editor).
- Cómo evaluar un artículo y cómo hacer una devolución (rol revisor).
- Cómo subir una versión corregida de la evaluación (rol autor).

# **EVALUACIÓN DE ARTÍCULOS**

## Introducción

En este libro veremos cómo hacer para enviar artículos a la fase de revisión desde el rol editor/a. Como vimos en el libro anterior (Envíos), cuando hay asignado uno o varios editores en el artículo, automáticamente cambia al estado "En revisión" (Fig. 1). Cabe recordar que, si el autor presenta el trabajo en una sección en la que hay un editor de sección asociado, quedará asignado al editor o a los editores de sección asignados, y pasará directamente al estado "En revisión".

Asimismo, desde el lado del rol autor cuando accedamos al artículo en cuestión, en los envíos activos veremos reflejada su nueva situación en el "Estado". Si hacemos click sobre el título seguiremos accediendo a la parte "Resumen" pero si hacemos click sobre el hipervínculo del estado iremos a la parte del artículo que corresponde a la "Revisión" (Fig.2).

| Títul | ado a:   Too     | tos los Ec | ditores 💌 En                                     | Sección:   Todas las secciones 💌     |                  |                          |       |           |          |
|-------|------------------|------------|--------------------------------------------------|--------------------------------------|------------------|--------------------------|-------|-----------|----------|
| Envi  | ado<br>car       |            | entre                                            | • • • • •                            | ×                |                          |       |           |          |
| 10    | MM-DD<br>ENVIADO | SECC.      | AUTORES                                          | Τίτυιο                               | REVISIÓ<br>PEDIR | N POR PARES<br>PENDIENTE | несно | NORMATIVA | ES       |
| 3     | 07-05            | ART        | Ferraiuolo,<br>Giovanardi,<br>Rodríguez<br>Cameo | SINTASSI E FONETICA<br>DELL'ITALIANO | -                | -                        | -     | -         | MS       |
| 4     | 08-01            | CL         | Giarra,<br>Campanella                            | LA IMAGEN DE SUDAMÉRICA<br>ENTRE     | 08-05<br>08-05   | Ξ                        | 2     | -         | MS<br>KE |
| 5     | 05-25            | ART        | Lagunas,<br>Falciato                             | EL ROL DE LAS MUJERES                | -                | -                        | -     |           | KE<br>MS |

Fig. 1. Listado de trabajos en revisión

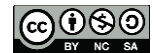

Para comenzar a trabajar con los envíos de revisión, hacemos click en el título del trabajo en particular y accedemos a su información en fase de revisión. Allí lo primero que encontraremos serán los datos básicos: autores, título, sección, editores responsables, y un vínculo a un archivo bajo el apartado "Versión de revisión" y los archivos adjuntos que envió el autor (Fig. 2). Automáticamente el archivo del envío original queda en la "Versión de revisión" y, si no hacemos ninguna modificación sobre el mismo, se enviará a los evaluadores externos tal como está. Lo mismo para los archivos complementarios.

| Inicio > Usuario/a > Edit | tor/a de sección > Envíos > #4 > Revisión                                            |
|---------------------------|--------------------------------------------------------------------------------------|
| #4 Revisión               |                                                                                      |
| RESUMEN REVISIÓN          | EDITAR HISTORIAL CITAS                                                               |
| Envío                     |                                                                                      |
| Autores                   | Sibila Cantucci, Sergio Campanella 🖾                                                 |
| Título                    | La imagen de Sudamérica entre literatura y periodismo                                |
| Sección                   | Críticas literarias                                                                  |
| Editor/a                  | Mariana Scamosa 🗐<br>Konrad Eisenbichler 🗐                                           |
| Versión de revisión       | 4-11-1-RV.RTF 2011-08-01                                                             |
|                           | Subir una versión de Revisión revisada Seleccionar archivo No se elign archivo Subir |
| Ficheros ad.              | 4-10-1-SP.XLSX 2011-08-01 Presentar fichero a los/as revisores/as 🕅 Registro         |

Fig. 2. Datos del envío en fase de revisión

# Subir una versión corregida

La mayor parte de las veces sucede que la versión original del manuscrito no se envía tal cual fue enviada por el autor a los evaluadores externos. Por tal motivo es que los editores modifican previamente el texto original haciéndole los ajustes necesarios.

Si estamos trabajando con un sistema de doble-ciego de evaluación, como editores deberemos asegurarnos de que esto ocurra y eliminar, tanto del texto como de las propiedades del archivo, todo indicio que revele la identidad de los autores.

Para hacer las modificaciones sobre el archivo original hacemos click sobre el vínculo del archivo (por ejemplo, en la Fig. 2, sería sobre "4-11-1-RV.RTF"). Lo descargamos y

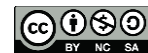

Administración de la Plataforma de edición Electrónica OJS para revistas científicas y técnicas, se encuentran bajo una Licencia Creative Commons. Última actualización: 05/10/2015

guardamos en alguna carpeta de nuestro disco rígido y luego procedemos a hacer los cambios. Una vez finalizada la corrección hacemos click sobre el botón "seleccionar archivo" bajo "Subir una versión de Revisión revisada" y cuando lo tenemos seleccionado hacemos click en el botón "Subir" y allí veremos que la versión de la revisión ahora es nuestro archivo. La fecha del archivo ha cambiado.

Importante: al reemplazar el archivo con modificaciones no perdemos la versión original que el autor envió en primera instancia. El mismo se encuentra en "Resumen". A partir de este momento, para el autor, la versión que reemplaza su versión original será la "versión del editor".

En el caso de que alguno de los archivos adjuntos requiera modificaciones deberemos ir a la parte del "**Resumen**". Allí se pueden corregir los metadatos así como también subir nuevos archivos y reemplazar los existentes. En este caso sí se perderían los originales (Fig. 3).

| Inicio > Usuario/a > Ed | itor/a de sección > Envíos > #4 > <b>Resume</b> | n                     |            |            |
|-------------------------|-------------------------------------------------|-----------------------|------------|------------|
| #4 Resumen              |                                                 |                       |            |            |
| RESUMEN REVISIÓN        | EDITAR HISTORIAL CITAS                          |                       |            |            |
| Envío                   |                                                 |                       |            |            |
| Autores                 | Cinzia Giarra, Sergio Campanella 🖾              |                       |            |            |
| Título                  | La imagen de Sudamérica entre literat           | ura y periodismo      |            |            |
| Sección                 | Críticas literarias                             |                       |            |            |
| Ficheros ad.            | 4-10-1-SP.XLSX 2011-08-01 EDITAR                | AÑADIR FICHERO A      | DICIONAL   |            |
| Remitente               | Sibila Cantucci 🖾                               |                       |            |            |
| Fecha de envío          | 2011-08-01                                      |                       |            |            |
| Sección                 | Críticas literarias Cambiar                     | a Críticas literarias | - Registre | D          |
| Comentarios autor/a     |                                                 |                       |            |            |
| Editores/as             |                                                 |                       |            |            |
|                         |                                                 | REVISIÓN              | EDITAR     | SOLICITUD  |
| Editor/a                | Mariana Scamosa 📖                               |                       |            | 2011-08-05 |
| Editor/a de sección     | Konrad Eisenbichler                             | 1                     | 1          | 2011-08-05 |

Fig. 3. Corregir metadatos de archivos adjuntos y reemplazar los originales

Hacemos click en "Editar" y en la parte inferior de la pantalla tenemos la posibilidad de reemplazar el archivo. Podemos agregar nuevos, sin necesidad de reemplazar los originales, con nuestras modificaciones.

Compárese la Fig. 4 con la Fig. 2. En la nueva figura tenemos un nuevo archivo (un .doc en lugar de un .rtf) con nueva fecha de subida que será la versión revisada y corregida por el editor la cual se enviará a los evaluadores externos.

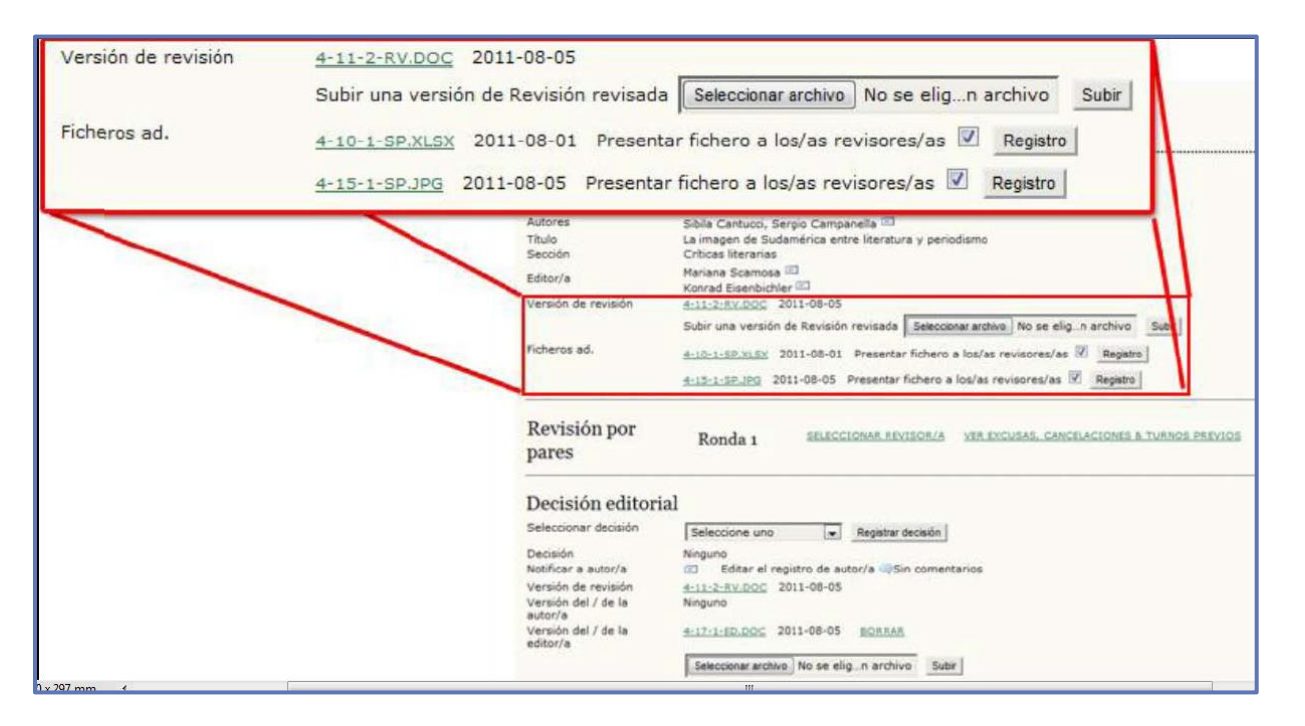

Fig. 4. Modificaciones en los archivos originales

Asimismo, todos los archivos adjuntos serán visibles por el revisor para su descarga. En el caso de que no queramos que le llegue al evaluador algún archivo complementario (porque compromete la revisión doble-ciego, porque tiene errores, etc.) lo único que es necesario hacer es destildar el box correspondiente y hacer click en el botón "Registro".

Se añadió un nuevo archivo adicional (el 4-15-1-SP.jpg). Recordemos que "4" es el ID (el identificador único = no hay otro envío con el número 4 en el sistema) del envío en la base de datos. El 15 es la cantidad de archivos que se han añadido en la base de datos hasta el momento (para todas las revistas). El número siguiente indica la versión de ese archivo.

Obsérvese que para el texto principal la versión de archivo ahora es "2" y luego tenemos el código de archivo "RV" (review) y "SP" (supplementary files).

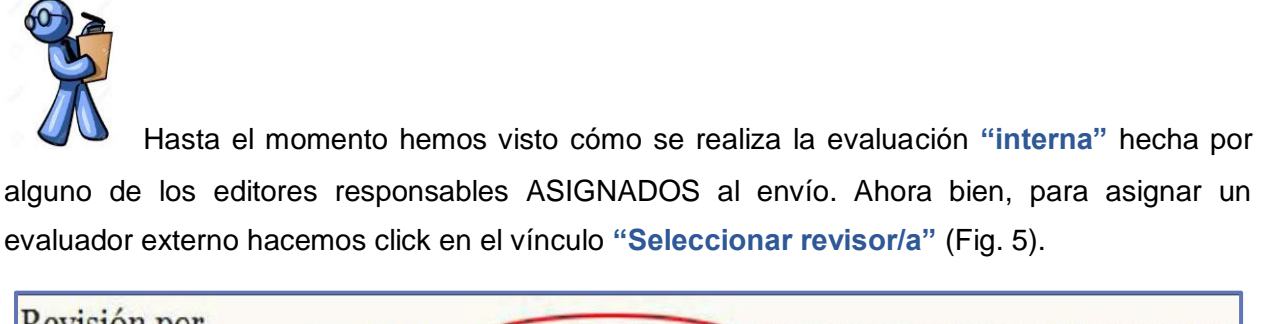

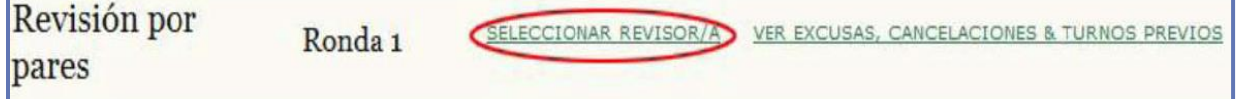

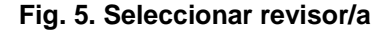

Nos lleva al listado de usuarios con rol revisor asociados en la revista (Fig. 6). El nombre enlaza con el perfil del/a revisor/a. La "última fecha" corresponde a la revisión hecha más reciente. "Activos" es el número de revisiones que en el momento están en proceso.

En caso de tener muchos revisores podemos hacer búsquedas por intereses de revisión, nombre, apellido, correo electrónico o nombre de usuario. A su vez, podemos navegar el listado por letras según la inicial del nombre del usuario.

Nótese que los intereses de revisión vienen del perfil del usuario. Si el usuario al momento de registrarse no declaró ningún interés de revisión esto aparecerá en blanco. Los evaluadores pueden registrarse por sí mismos siempre que la configuración inicial de la revista no haya sido alterada (ver Libro 3, Gestor, pasos para la configuración). Como editores podemos agregar nuevos usuarios o asociar usuarios ya existentes al listado de revisores.

Para asignar un trabajo, finalmente hacemos click sobre el hipervínculo "Asignar". Esta acción nos regresa a la pantalla de los datos de la revisión pero con los datos del evaluador ya cargados. Aún no ha comenzado la revisión. Solamente hemos asignado un trabajo a un evaluador. Sin embargo, éste aún no sabe que tiene una revisión pendiente hasta tanto no lo notifiquemos. A partir de ese momento, el sistema computa la fecha de inicio de la revisión y hace respectiva la cuenta para el cálculo de semanas que tiene un evaluador para realizar su tarea.

| Inicio > Usuario/a > Editor, | /a de sección > Env                                             | íos > #4 > Revisión > <b>Revis</b>                                  | ores/as |         |               |        |         |
|------------------------------|-----------------------------------------------------------------|---------------------------------------------------------------------|---------|---------|---------------|--------|---------|
| Revisores/as                 |                                                                 |                                                                     |         |         |               |        |         |
| Seleccionar reviso           | or/a                                                            |                                                                     |         |         |               |        |         |
| Intereses de revisión 💌      | contiene 💌                                                      | Buscar                                                              |         |         |               |        |         |
| ABCDEFGHIJKLMN               | NOPORSTUN                                                       | WXYZ Todos/as                                                       |         |         |               |        |         |
| REGISTRAR A UN USUARIO       | EXISTENTE COMO RE                                               | VISOR   CREAR NUEVO/A REVI                                          | SOR/A   |         |               |        |         |
| NOMBRE                       | INTERESES DE REV                                                | ISIÓN                                                               | HECHO   | SEMANAS | <u>ÚLTIMO</u> | ACTIVO | ACCIÓN  |
| PIETRO BAMBOCCIO             | Semantica, Lessic                                               | ō                                                                   | 1       | -       | 2011-01-18    | 0      | ASIGNAR |
| SIBILA CANTUCCI              | Società italiana, S<br>Rapporto Italia-Su<br>culturali          | ociologia, Sociostoria,<br>udamerica, Aspetti socio-                | 5       | -       | 2011-07-21    | 0      | ASIGNAR |
| PABLO FALCIATO               | Literatura compar<br>folklore italianos,<br>italiano, Narración | ada, Literatura popular y<br>Literatura de género, Teatro<br>1 oral | 10      | -       | 2011-08-01    | 2      | ASIGNAR |
| PROF. MATTEO<br>FERRALUOLO   | Studi classici, Sto<br>Filologia italiana, I                    | ria della lingua italiana,<br>Fonologia italiana                    | 9       | -       | 2010-05-26    | 0      | ASIGNAR |
| RICARDO GONZÁLEZ             | Latino vulgar, Ling<br>volgare, Lenguas                         | gue romanze, Latino<br>romances                                     | 1       | -       | 2011-07-01    | 0      | ASIGNAR |
| FRANCESCA ROBLEDO            | Filologia testuale,                                             | Filología textual                                                   | 2       | -       | 2011-06-25    | 0      | ASIGNAR |
| LINDA F. WHILLERMICH         | Glottodidattica, Di<br>italiana in Finlandi                     | alettologia, Letteratura<br>a, Rapporto socio-cultrale              | 3       | -       | 2011-07-13    | 0      | ASIGNAR |

#### Fig. 6. Revisores y revisiones

Si seguimos el recorrido de los datos de pantalla veremos que también podemos excluir a un evaluador, desligándolo de la tarea; escoger un formulario de evaluación, siempre que hayamos definido alguno (ver "Formulario de revisión", Libro 3, Gestor) y que esté asociado a la sección en la cual estamos trabajando. Tenemos la posibilidad de escoger diferentes formularios de revisión según cada evaluador. El procedimiento de elección del formulario se muestra en las Fig. 7.

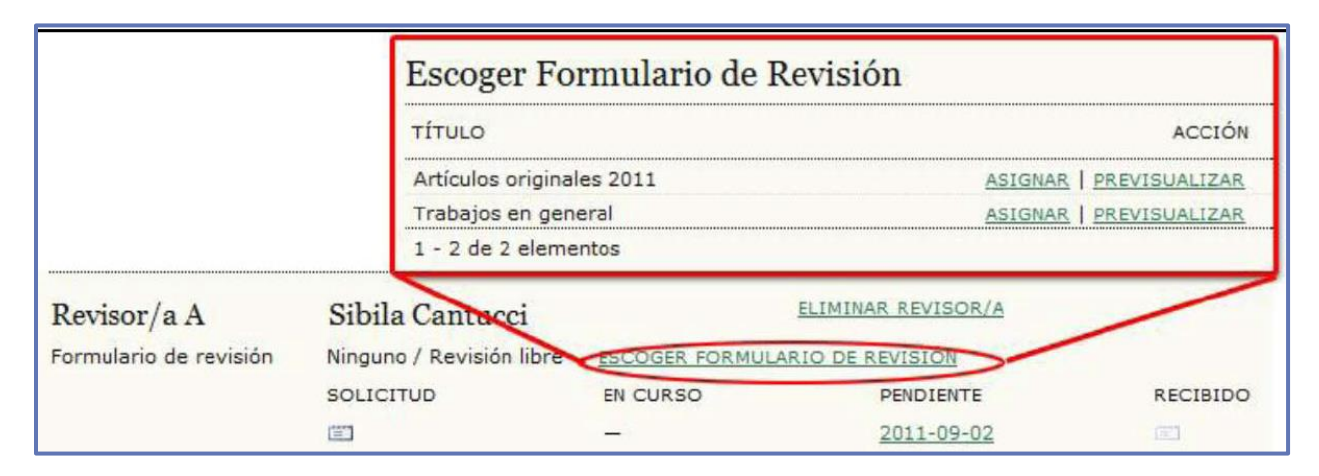

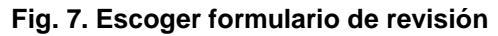

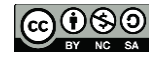

Si no hemos escogido ningún formulario la opción por defecto será "Ninguno / Revisión libre" que será reemplazado por el título del formulario que hayamos seleccionado.

Podemos asignar tantos evaluadores como queramos. Cada uno será para el Autor "Revisor/a" más una letra "A", "B", "C", etc. según la cantidad de evaluadores que tengamos asignados. Esto asegurará la revisión doble-ciego.

Otra información que debemos tener en cuenta antes de hacer la notificación al evaluador es la fecha en la que deberá finalizar la revisión. A partir de la fecha de "hoy" el sistema hace un cálculo en base a n número de semanas y bajo la columna "Pendiente" nos informa cuál sería la fecha en la que debería entregarse el trabajo revisado.

La configuración del número de semanas dependerá de la configuración de la revista (Gestor >Configuración >Paso 2. Políticas >2.2 Revisión por pares >Opciones de revisión (ver Libro 3 más detalles). Si el Gestor no ha hecho ninguna modificación, por defecto, son 4 semanas.

Esta opción puede ser personalizada según cada caso. Podemos dejar una configuración predeterminada y luego editarla para algún evaluador externo en particular o por la urgencia que pueda requerir un determinado trabajo y no es necesario alterar la configuración de base de la revista. Por lo tanto, podemos extender o reducir los tiempos expresados en cantidad de semanas o indicando una fecha en particular (Fig. 8).

| Inicio > Usuario/a > Edito | or/a de sección > | Envíos > #4 > Revisión > Fecha límite |
|----------------------------|-------------------|---------------------------------------|
| Fecha límite               |                   |                                       |
| Designar fecha o           | le entrega        |                                       |
| Introduzca la fecha o el r | numero de seman   | as para la nueva fecha de entrega.    |
| Fecha de hoy               | 2011-08-05        |                                       |
| Fecha de entrega           | 2011-09-02        | Formato: AAAA-MM-DD                   |
| Número de semanas          | 0<br>             |                                       |
| Continuar Cancelar         |                   |                                       |

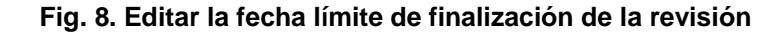

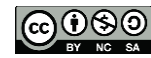

Administración de la Plataforma de edición Electrónica OJS para revistas científicas y técnicas, se encuentran bajo una Licencia Creative Commons. Última actualización: 05/10/2015 Finalmente, para comenzar efectivamente con la revisión por pares, enviamos la solicitud al evaluador haciendo click en el icono del correo electrónico bajo la columna "Solicitud".

Esto nos llevará a una nueva plantilla de correo predefinida (Fig. 9) en la cual encontraremos el siguiente texto como ejemplo:

```
{Nombre del/a revisor/a}:
```

```
Tengo el convencimiento de que sería un/a excelente revisor/a del
manuscrito, "{Título del trabajo}" que ha sido enviado a {Titulo de la
revista}. A continuación encontrará un extracto del envío, con la
esperanza de que aceptará llevar a cabo esta importante tarea para
nosotros.
Por favor, identifíquese en la revista antes de 2011-08-12 para
decirnos si hará o no la revisión, así como para tener acceso al envío
y para registrar su revisión y recomendación. La dirección es http://
{url del sitio web}/ojs/index.php/{acrónimo de la revista}
La revisión propiamente dicha debe estar lista para el 2011-09-02.
Si ha perdido su nombre de usuaria/o y contraseña puede pinchar en el
siguiente enlace para cambiar su contraseña (le llegará por correo-e
junto con su nombre de usuaria/o).
http://{url del sitio web}/ojs/index.php/{acrónimo de la revista}/logi
n/reset
Password/scantucci?confirm=84cd93
URL del envío:
http://{url del sitio web}/ojs/index.php/{acrónimo de la revista}/revi
ewer/submission/1
Gracias por tener en cuenta nuestra solicitud.
{Firma del/a editor/a}
{Título del artículo}
Resumen
{Resumen del trabajo}
```

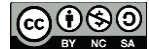

| Para             | Sibila Cantucci <scantucci@uniba.it></scantucci@uniba.it>                                                                                                    |         |
|------------------|----------------------------------------------------------------------------------------------------|---------|
| cc               |                                                                                                    |         |
| 200              |                                                                                                    |         |
|                  | Añadir destinataria/o Añadir CC Añadir CCO                                                                                                    |         |
|                  | Enviar una copia de este mensaje a mi dirección (keisenbic                                                                                                    | hle     |
|                  |                                                                                                    | 20.800  |
| Adjuntos         | Seleccionar archivo No se elign archivo Subir                                                                                                    |         |
|                  |                                                                                                    |         |
| De               | "Konrad Eisenbichler" <keisenbichler@csis.ca></keisenbichler@csis.ca>                                                                                                    |         |
| Sec.             |                                                                                                    | _       |
| Isunto           | [] Solicitud de revisión de artículo                                                                                                    |         |
| Asunto<br>Cuerpo | [] Solicitud de revisión de artículo<br>Sibila Cantucci:                                                                                                    | •       |
| Asunto<br>Cuerpo | [] Solicitud de revisión de artículo<br>Sibila Cantucci:<br>Tengo el convencimiento de que sería un/a excelente                                                                                                    | •       |
| Asunto<br>Cuerpo | [] Solicitud de revisión de artículo<br>Sibila Cantucci:<br>Tengo el convencimiento de que sería un/a excelente<br>revisor/a del manuscrito, "La imagen de Sudamérica entre                                                                                                    | H >     |
| Asunto<br>Cuerpo | [] Solicitud de revisión de artículo<br>Sibila Cantucci:<br>Tengo el convencimiento de que sería un/a excelente<br>revisor/a del manuscrito, "La imagen de Sudamérica entre<br>literatura y periodismo," que ha sido enviado a Italianistica. A<br>continuación encontrará un extracto del envío, con la                                                                                                    | 11 ×    |
| Asunto<br>Cuerpo | [] Solicitud de revisión de artículo<br>Sibila Cantucci:<br>Tengo el convencimiento de que sería un/a excelente<br>revisor/a del manuscrito, "La imagen de Sudamérica entre<br>literatura y periodismo," que ha sido enviado a Italianistica. A<br>continuación encontrará un extracto del envío, con la<br>esperanza de que aceptará llevar a cabo esta importante                                                                                                    | 1 N     |
| Asunto<br>Cuerpo | [] Solicitud de revisión de artículo<br>Sibila Cantucci:<br>Tengo el convencimiento de que sería un/a excelente<br>revisor/a del manuscrito, "La imagen de Sudamérica entre<br>literatura y periodismo," que ha sido enviado a Italianistica. A<br>continuación encontrará un extracto del envío, con la<br>esperanza de que aceptará llevar a cabo esta importante<br>tarea para nosotros.                                                                                                    | III >   |
| Asunto<br>Cuerpo | <ul> <li>[] Solicitud de revisión de artículo</li> <li>Sibila Cantucci:</li> <li>Tengo el convencimiento de que sería un/a excelente<br/>revisor/a del manuscrito, "La imagen de Sudamérica entre<br/>literatura y periodismo," que ha sido enviado a Italianistica. A<br/>continuación encontrará un extracto del envío, con la<br/>esperanza de que aceptará llevar a cabo esta importante<br/>tarea para nosotros.</li> <li>Por favor, identifíquese en la revista antes de 2011-08-12<br/>para decimos si bará o no la revisión, así como para tener</li> </ul>                                                                                                    | - H     |
| Asunto<br>Cuerpo | <ul> <li>[] Solicitud de revisión de artículo</li> <li>Sibila Cantucci:</li> <li>Tengo el convencimiento de que sería un/a excelente revisor/a del manuscrito, "La imagen de Sudamérica entre literatura y periodismo," que ha sido enviado a Italianistica. A continuación encontrará un extracto del envío, con la esperanza de que aceptará llevar a cabo esta importante tarea para nosotros.</li> <li>Por favor, identifíquese en la revista antes de 2011-08-12 para decirnos si hará o no la revisión, así como para tener acceso al envío y para registrar su revisión y recomendación.</li> </ul>                                                                                              | III >   |
| Asunto<br>Cuerpo | <ul> <li>[] Solicitud de revisión de artículo</li> <li>Sibila Cantucci:</li> <li>Tengo el convencimiento de que sería un/a excelente<br/>revisor/a del manuscrito, "La imagen de Sudamérica entre<br/>literatura y periodismo," que ha sido enviado a Italianistica. A<br/>continuación encontrará un extracto del envío, con la<br/>esperanza de que aceptará llevar a cabo esta importante<br/>tarea para nosotros.</li> <li>Por favor, identifíquese en la revista antes de 2011-08-12<br/>para decirnos si hará o no la revisión, así como para tener<br/>acceso al envío y para registrar su revisión y recomendación.<br/>La dirección es http://localhost/ojs/index.php/italianistica</li> </ul> | 4 III > |

10

Fig. 9. Plantilla de correo de solicitud de revisión de artículo

Como se puede observar, el sistema envía al evaluador un texto con la dirección del envío y las diferentes instancias expresadas en fechas. En base a la fecha de **"hoy"** (2011-08-05) le indica que debe ingresar a la revista para registrar si hará o no la revisión antes del 12 de agosto y que la revisión debe estar terminada para el 2 de septiembre. Asimismo, al final del texto se inserta el título y el resumen del trabajo para que el evaluador ya tenga una información previa de lo que va a revisar.

El texto puede modificarse o dejarse tal cual como está. Hacemos click en "Enviar" (o si no queremos que le llegue el correo por alguna razón, debemos hacer click en el botón de no enviar). Si hacemos click en el botón de "cancelar" solamente volveremos a la pantalla de revisión y no habrá ningún cambio sobre la plataforma. Tanto "Enviar" como "No enviar"

**correo-e**" registran el cambio y el artículo ya puede ser visualizado por el evaluador externo cuando éste se identifique en el sistema (le haya llegado o no el correo electrónico de notificación).

Para finalizar con el rol editor en esta primera etapa y pasar a la revisión por parte del rol revisor vamos a explicar qué significa lo que hay en "Editor/a para introducir" (Fig. 10).

| Revisor/a B              | Francesca Robledo                                  | CANCEL                                                | AR SOLICITUD |          |
|--------------------------|----------------------------------------------------|-------------------------------------------------------|--------------|----------|
| Formulario de revisión   | Ninguno / Revisión libre                           | ESCOGER FORMULARIO DE R                               | EVISIÓN      |          |
|                          | SOLICITUD                                          | EN CURSO                                              | PENDIENTE    | RECIBIDO |
|                          | 2011-08-05 💷                                       | -                                                     | 2011-08-19   | 023      |
| Editor/a para introducir | HARÁ LA REVISIÓN NO P<br>Subir revisión Selecciona | uede HACER LA REVISIÓN<br>rarchivo No se elign archiv | o Subir      |          |

#### Fig. 10. Decisiones editoriales para envíos particulares

¿Para qué puede ser útil hacer uso de estos campos? Si por alguna razón hemos decidido utilizar OJS a partir de una determinada fecha y ya teníamos artículos enviados y evaluados del modo tradicional y queremos que aparezcan publicados en el número en línea y, además, dejar constancia de los datos de la evaluación hecha por aquel entonces: seleccionamos a un evaluador como vimos hasta el momento, enviamos la solicitud PERO hacemos click en "No enviar correo-e" (para que no llegue), luego hacemos click en "Hará la revisión" y finalmente subimos el archivo del evaluador externo (ya sea el trabajo original del autor con comentarios/correcciones hechos con la herramienta cambios de Microsoft Word) o el archivo con la lista de observaciones/correcciones.

Otra posibilidad que puede ocurrir es que al principio nuestros revisores no estén prácticos con el uso del sistema o que, por algún motivo en particular, no han podido subir su archivo de evaluación y ya han enviado su decisión editorial (ver más adelante). Con el rol editor podemos subir ese archivo para que quede constancia y, a su vez, le llegue como archivo de comentarios/correcciones al autor.

**Importante**: Durante el curso normal de la fase de revisión y asignación de artículo a un evaluador externo esta parte de la pantalla no debería ser alterada. No deberían tocarse los hipervínculos ni subir archivo alguno.

Si el evaluador ha respondido que hará la revisión nos aparecerá la fecha en "En curso" (Fig. 11).

| Revisor/a A                                                   | Sibila Cantucci                                                    | CAN                     | CELAR SOLICITUD    |                      |
|---------------------------------------------------------------|--------------------------------------------------------------------|-------------------------|--------------------|----------------------|
| Formulario de revisión                                        | Trabajos en general                                                | ESCOGER FORMULARIO DE R | EVISIÓN LIMPIAR FO | RMULARIO DE REVISIÓN |
|                                                               | SOLICITUD                                                          | EN CURSO                | PENDIENTE          | RECIBIDO             |
|                                                               | 2011-08-05 💷                                                       | 2011-08-08              | 2011-09-02         |                      |
| Recomendación<br>Ficheros subidos<br>Editor/a para introducir | Ninguno <u>ENVIAR RE</u><br>Ninguno<br>Subir revisión <u>Selec</u> | CORDATORIO              | chivo Subir        |                      |

### Fig. 11. Pantalla del editor.

Por el contrario, si el evaluador ha rechazado el envío justificando su decisión la misma aparecerá bajo el link "Ver excusas y cancelaciones" (Fig. 12).

| Revisión por pares           | Ronda 1 SELE                                                                | CCIONAR REVISOR/A VER EXCUSAS, CAN                        | NCELACIONES & TURNOS PREVIOS |
|------------------------------|-----------------------------------------------------------------------------|-----------------------------------------------------------|------------------------------|
| Inicio > Usuario/a > Edito   | or/a > Envíos > #4 > Revisión                                               | -> Excusas<br>elaciones & turnos pre                      | vios                         |
| RESUMEN REVISIÓN             | EDITAR HISTORIAL                                                            | chaciones a turnos pre                                    | 105                          |
| Envío                        |                                                                             |                                                           |                              |
| Autores<br>Título<br>Sección | Cinzia Giarra, Sergio Cam<br>La imagen de Sudamérica<br>Críticas literarias | oanella <sup>(III)</sup><br>entre literatura y periodismo |                              |
| Editor/a                     | Mariana Scamosa 🖾<br>Konrad Eisenbichler 🖾                                  |                                                           |                              |
| Excusas de revis             | or/a & cancelacion                                                          | 2S                                                        |                              |
| NOMBRE                       | SOLICITUD                                                                   | RESULTADO                                                 | RONDA DE REVISIÓN            |
| Francesca Robledo            | 08-05                                                                       | Excusas                                                   | 1                            |

#### Fig. 12. Revisiones canceladas

Si nos aproximamos a la fecha de finalización de alguna de las revisiones pendientes podemos enviar un recordatorio a los evaluadores haciendo click en el vínculo correspondiente. Este recordatorio es una plantilla de correo predefinida (Fig. 13).

| Revisor/a C            | Matteo Ferraiuolo                               | CANCEL                                                                                                    | AR SOLICITUD                                                                                                    |          |
|------------------------|-------------------------------------------------|----------------------------------------------------------------------------------------------------|----------------------------------------------------------------------------------------------------|----------|
| Formulario de revisión | Ninguno / Revisión libre                        | ESCOGER FORMULARIO DE P                                                                                                    | REVISIÓN                                                                                                    |          |
|                        | SOLICITUD                                       | EN CURSO                                                                                                    | PENDIENTE                                                                                                    | RECIBIDO |
|                        | 2011-08-10 💷                                    | 2011-08-10                                                                                                    | 2011-09-07                                                                                                    | 1923     |
| Recomendación          | Ninguno ENVIAR RECO                             | ORDATORIO                                                                                                    |                                                                                                    |          |
|                        | Inicio > Usuario/a > Editor/a >                 | Envíos > #4 > Revisión > Correo-e                                                                                                    |                                                                                                    |          |
|                        | Enviar correo-e                                 |                                                                                                    |                                                                                                    |          |
|                        | Para                                            | of. Matteo Ferraiuolo <mferraiuolo@unibo.i< td=""><td></td><td></td></mferraiuolo@unibo.i<>                                                                                                    |                                                                                                    |          |
|                        | cc [                                            |                                                                                                    |                                                                                                    |          |
|                        | cco                                             |                                                                                                    |                                                                                                    |          |
|                        |                                                 |                                                                                                    |                                                                                                    |          |
|                        | A                                               | ñadir destinataria/o Añadir CC Añadir CCO                                                                                                    |                                                                                                    |          |
|                        | <u>A</u>                                        | ñadir destinataria/o Añadir CC Añadir CCO<br>Enviar una copia de este mensaje a mi din                                                                                                    | ección (mscamosa@ojs.                                                                                                    |          |
|                        | Adjuntos s                                      | ñadir destinataria/o Añadir CC Añadir CCO<br>Enviar una copia de este mensaje a mi dir<br>eleccionar archivo No se elio, n archivo Su                                                                                                    | ección (mscamosa@ojs.                                                                                                    |          |
|                        | Adjuntos                                        | ñadir destinataria/o Añadir CC Añadir CCO<br>Enviar una copia de este mensaje a mi dir<br>eleccionar archivo No se elign archivo Su                                                                                                    | ección (mscamosa@ojs.<br>Ibir                                                                                                    |          |
|                        | Adjuntos                                        | ñadir destinataria/o Añadir CC Añadir CCO<br>Enviar una copia de este mensaje a mi dir<br>eleccionar archivo No se elign archivo Su<br>ariana Scamosa" <mscamosa@ojs.caicyt.gov< td=""><td>ección (mscamosa@ojs.<br/>ibir</td><td></td></mscamosa@ojs.caicyt.gov<>                                                                                                    | ección (mscamosa@ojs.<br>ibir                                                                                                    |          |
|                        | Adjuntos                                        | ñadr destinataria/o Añadr CC Añadr CCO<br>Enviar una copia de este mensaje a mi dir<br>eleccionar archivo No se elign archivo Su<br>ariana Scamosa" <mscamosa@ojs.caicyt.gov<br>Recordatorio de envio de revisión</mscamosa@ojs.caicyt.gov<br>                                                                                                    | ección (mscamosa@ojs.<br>ibir<br>v.ar>                                                                                                    |          |
|                        | Adjuntos S<br>De "Mu<br>Asunto [[]<br>Cuerpo Pr | ñadr destinataria/o Añadr CC Añadr CCO<br>Enviar una copia de este mensaje a mi dir<br>eleccionar archivo No se elign archivo Su<br>ariana Scamosa" <mscamosa@ojs.caicyt.gov<br>Recordatorio de envio de revisión<br/>of. Matteo Ferraiuolo:</mscamosa@ojs.caicyt.gov<br>                                                                                                    | ección (mscamosa@ojs.<br>ibir<br>v.ar>                                                                                                    |          |
|                        | Adjuntos                                        | fadir destinataria/o Añadr CC Añadr CCO<br>Enviar una copia de este mensaje a mi dir<br>eleccionar archivo No se elign archivo Su<br>ariana Scamosa" <mscamosa@ojs.caicyt.gov<br>Recordatorio de envio de revisión<br/>of. Matteo Ferraiuolo:<br/>recordamos nuestra petición de revisión de<br/>agen de Sudamérica entre literatura y peno<br/>alianistica. Esperábamos su revisión antes de<br/>peramos nos la mande en cuanto la tenga li</mscamosa@ojs.caicyt.gov<br>                                                                                                    | ección (mscamosa@ojs.<br>libir<br>v.ar>                                                                                                    |          |
|                        | Adjuntos                                        | Adiadr destinataria/o Añadr CC Añadr CCO Enviar una copia de este mensaje a mi dir eleccionar archivo No se elign archivo Su ariana Scamosa" <mscamosa@ojs.caicyt.gov (se="" alianistica.="" antes="" contra="" correo-e="" cuanto="" de="" el="" en="" enlace="" enviaremos="" envio="" esperábamos="" ferraiuolo:="" ha="" index.php="" italianistica="" jur="" la="" li="" localhoct="" logi<="" mande="" matteo="" mbre="" nombre="" nos="" ntraseña="" nuestra="" o="" o.).="" of.="" ojs="" p="" p:="" peramos="" perdido="" petición="" pinchar="" por="" puede="" recordamos="" recordatorio="" revisión="" siguiente="" su="" td="" tenga="" u="" usuaria="" vista="" y=""><td>ección (mscamosa@ojs.<br/>bir<br/>v.ar&gt;<br/>envio "La<br/>dismo," para<br/>el 2011-09-07,<br/>sta.<br/>seña para la<br/>ara cambiar su<br/>nto con su<br/>n/resetPassword</td><td></td></mscamosa@ojs.caicyt.gov> | ección (mscamosa@ojs.<br>bir<br>v.ar><br>envio "La<br>dismo," para<br>el 2011-09-07,<br>sta.<br>seña para la<br>ara cambiar su<br>nto con su<br>n/resetPassword     |          |
|                        | Adjuntos                                        | Adar destinataria/o Añadr CC Añadr CCO<br>Enviar una copia de este mensaje a mi dir<br>eleccionar archivo No se elign archivo Su<br>ariana Scamosa" <mscamosa@ojs.caicyt.gov<br>Recordatorio de envio de revisión<br/>of. Matteo Ferraiuolo:<br/>recordanos nuestra petición de revisión de<br/>agen de Sudamérica entre literatura y peno<br/>alianistica. Esperábamos su revisión antes de<br/>peramos nos la mande en cuanto la tenga li<br/>ha perdido su nombre de usuaria/o y contre<br/>vista puede pinchar en el siguiente enlace p<br/>intraseña (se la enviaremos por correo-e jur<br/>imbre de usuaria/o).<br/>p://localhost/ojs/index.php/italianistica/logii<br/>iferraiuolo?confirm=a994c8</mscamosa@ojs.caicyt.gov<br>                                                                                                    | ección (mscamosa@ojs.<br>ubr<br>v.ar><br>el envio "La<br>odismo," para<br>el 2011-09-07,<br>sta.<br>seña para la<br>ara cambiar su<br>nto con su<br>n/resetPassword |          |

Fig. 13. Recordatorio a un evaluador

Nuestra tarea como editores ha finalizado por el momento. Resta esperar la confirmación de los evaluadores asignados cuando éstos hayan finalizado su trabajo.

# Hacer una evaluación por pares

Lo que sigue a continuación es la revisión por pares hecha por evaluadores externos. Para hacer esto es necesario contar con el rol revisor/a. Si la revista no permite el registro de usuarios con dicho rol, será el Gestor (o el Editor) quien nos envíe nuestro nombre de usuario y contraseña para poder operar dentro de la plataforma. Es importante editar nuestro perfil y agregar intereses de revisión que ayudarán al editor en su tarea de escoger revisores para asignar trabajos.

El contenido de este libro así como también los que componen el curso de Curso de Formación en Administración de la Plataforma de edición Electrónica OJS para revistas científicas y técnicas, se encuentran bajo una Licencia Creative Commons. Última actualización: 05/10/2015

Como revisores, no necesitamos estar continuamente entrando y saliendo de la plataforma para saber si tenemos trabajos activos. Para ello recibiremos la notificación del editor cuando corresponda. Podemos hacer click en el vínculo de la URL del envío dentro del texto del e-mail o bien copiar y pegar la URL en la barra de direcciones de nuestro navegador favorito. Si no estamos previamente logueados, deberemos ingresar nuestro nombre de usuario y contraseña para poder entrar y, en lugar de llevarnos directamente al envío en particular, nos mostrará la pantalla de "Envíos activos".

Allí encontraremos entonces el listado de artículos ACTIVOS (Fig. 14) con la fecha de asignación, la sección del artículo, el título, la fecha de entrega (Pendiente) y en cuál ronda de la revisión se encuentra. Haciendo click sobre el título entraremos a los datos del trabajo y comenzaremos con la tarea de revisión.

En el link "Archivos" encontraremos las revisiones que ya hemos completado para la revista con nuestra decisión y la decisión final del editor.

| En   | ivíos ac          | etivos | 5                                                     |           |                |
|------|-------------------|--------|-------------------------------------------------------|-----------|----------------|
| ACTI | VO ARCHIV         | 10     |                                                       |           | RONDA          |
| ID   | MM-DD<br>ASIGNADO | SECC.  | <u>τίτυιο</u>                                         | PENDIENTE | DE<br>REVISIÓN |
| 4    | 08-05             | CL     | LA IMAGEN DE SUDAMÉRICA ENTRE LITERATURA Y PERIODISMO | 09-02     | 1              |

#### Fig. 14. Trabajos activos de un revisor

Antes de seguir adelante, hagamos una pausa y, veamos qué sucede desde el lado del rol autor (Fig. 15). El artículo se encuentra en estado "En revisión". Haciendo click allí pasamos a la información que nos mostrará que hay un archivo .doc en vez del original .rtf (que modificó el editor, ver más arriba). Por otra parte, también va a encontrar cuándo se inició la revisión por pares y, cuando finalizará, si el revisor ha subido algún archivo (y el editor ha permitido que lo vea) podrá descargarlo para comenzar con la corrección.

| Inicio > Usuario/a > Autor/a > Envíos activos |                 |       | or/a > Envíos activos | Revisión por pa                                        | ires                                                 | $\backslash$ |
|-----------------------------------------------|-----------------|-------|-----------------------|--------------------------------------------------------|------------------------------------------------------|--------------|
| En                                            | vios a          | ctivo | S                     | Ronda 1                                                |                                                      |              |
| ACTI                                          | VO ARCI         | HIVO  |                       | Versión de revisión<br>Iniciado<br>Última modificación | 4-11-2-RV.DOC 2011-08-05<br>2011-08-05<br>2011-08-05 |              |
| ID                                            | MM-DD<br>ENVIAR | SECC. | AUTORES               | Fichero subido                                         | Ninguno                                              | ESTADO       |
| 4                                             | 08-01           | CL    | Giarra, Campanella    | LA IMAGEN DE SUDAMÉ<br>LITERATURA Y PERIOD             | RICA ENTRE                                           |              |

## Fig. 15. Artículo en revisión según el autor

Continuando con el rol revisor, hacemos click en el título del trabajo y procedemos a hacer la revisión. Al contrario de lo que sucede con la subida del rol autor, el revisor tiene todo en una misma pantalla (Fig. 16).

| Italianistic                                                       | ca                        | Ver m                              | netadatos                        |                                                                        |
|--------------------------------------------------------------------|---------------------------|------------------------------------|----------------------------------|------------------------------------------------------------------------|
| INICIO ACERCA DE                                                   | ÁREA PERSONAL             | BUSCAR Título                      | y resumen                        | La imagen de Sudamérica entre literatura y periodismo                  |
| Inicio > Usuario/a > Revi                                          | sor/a > #4 > Revision     | Kesunen                            |                                  | ***                                                                    |
| #4 Revisión                                                        |                           | Oculta<br>Imagen de<br>Texto alter | r<br>e portada<br>rnativo        | -                                                                      |
| Envío a revisar                                                    |                           | Indexa                             | ción                             |                                                                        |
| Título                                                             | La imagen de Sudam        | érica entre litera Disciplina      | académica y                      | Literatura; Ciencias de la comunicación                                |
| Sección de la revista                                              | Críticas literarias       | Palabras c                         | lave                             | periodismo; literatura; italiano especializado; italiano contemporáneo |
| Resumen                                                            |                           | Cobertura                          | geo-espacial<br>cropológica o    | 3                                                                      |
| Editor/a de envío                                                  | Mariana Scamosa           | histórica                          | cronologica o                    |                                                                        |
|                                                                    | Konrad Eisenbichler       | ejemplos o                         | ticas de los<br>de investigación | -                                                                      |
| Envio de metadatos                                                 | VER METADATOS             | Idioma                             |                                  | es                                                                     |
| Planificación de                                                   | revisión                  | Agencia                            | ias de patro                     | cinio<br>-                                                             |
| Peticion de editor/a                                               | 2011-08-05                |                                    |                                  |                                                                        |
| Revisión enviada                                                   | _                         |                                    |                                  |                                                                        |
| Fecha de entrega de                                                | 2011-09-02                |                                    |                                  |                                                                        |
| revisión                                                           |                           |                                    |                                  |                                                                        |
| Pasos de revisió                                                   | n                         |                                    |                                  |                                                                        |
| 1. Notificar a editor/a d                                          | e envíos que aceptará la  | revisión.                          |                                  |                                                                        |
| Responder Hará la                                                  | a revisión 🖾 🛛 No pued    | le hacer la revisión 🕮             |                                  |                                                                        |
|                                                                    |                           |                                    |                                  |                                                                        |
| 2. Haga click en los non                                           | nbres de los ficheros par | a bajar y revisar (en pan          | talla o imprin                   | niéndolos) que estén asociados con este envío.                         |
| Envío de manuscrito                                                | 4-11                      | 1-2-RV.DOC 2011-08-05              |                                  |                                                                        |
| Fichero(s) adicional(e                                             | es) 4-10<br>4-10          | 5-1-SP.JPG                         |                                  |                                                                        |
|                                                                    |                           |                                    |                                  |                                                                        |
| 3. Haga "click" en el íco                                          | no para llenar el formula | ario de revisión                   |                                  |                                                                        |
| Formulario de revisió                                              | in 🔤                      |                                    |                                  |                                                                        |
|                                                                    | <b>C</b> 1                |                                    | 10                               |                                                                        |
| 4. Ademas, puede subir                                             | Ticheros para que los co  | onsulte el/la editor/a y/o e       | el/la autor/a.                   |                                                                        |
| Ficheros subidos                                                   | Nin                       | guno                               |                                  |                                                                        |
| 1                                                                  | Examinar Sub              | II.                                |                                  |                                                                        |
|                                                                    |                           | visión para completar el           | proceso, Tier                    | nas que introducir una cavición o cubir un fichero ante                |
| <ol> <li>Seleccionar una reco<br/>de seleccionar una re</li> </ol> | ecomendación.             | inden para completar er            | process. The                     | nes que introducir una revisión o subir un nenero ante                 |

#### Fig. 16a. La revisión por pares

Tiene los datos del envío (obsérvese que no figuran los autores): título, sección de la revista, resumen, quiénes son los editores de contacto y si hace click sobre el link correspondiente puede consultar los metadatos.

En "Planificación de revisión" tenemos la fecha en que el editor solicitó que se haga la revisión. La fecha en que se contestó que se hará (o no) la revisión ("Su respuesta"). En

El contenido de este libro así como también los que componen el curso de Curso de Formación en Administración de la Plataforma de edición Electrónica OJS para revistas científicas y técnicas, se encuentran bajo una Licencia Creative Commons. Última actualización: 05/10/2015

"Revisión enviada" figurará la fecha en que debe entregarse la revisión y, por último, la fecha en que fue entregada efectivamente.

Para hacer la evaluación propiamente dicha basta con seguir los **5** "**Pasos de revisión**" como muestra la Fig. 16 y que veremos con más detalle a continuación:

Paso 1. Seleccionar si se hará o no la revisión. En ambos casos debemos hacer click en el icono del correo electrónico lo que nos informa que a continuación veremos una plantilla de correo electrónico. La misma viene predefinida y puede editarse en el momento. Una vez hecho esto para el sistema ya hay una fecha de respuesta.

**Paso 2. Descargarse los archivos**. Haciendo click sobre cada archivo nos los descargamos para llevar a cabo la revisión.

**Atención**: Si el Gestor no ha hecho ninguna modificación a la configuración inicial los evaluadores pueden ver los archivos hayan aceptado o no hacer la revisión. En todo caso, revisar Gestor >Configuración >2. Políticas >2.2 Revisión por pares >Acceso de los/as revisores/as.

Paso 3. Completar el formulario de revisión. Aquí dependerá de la configuración de la revista y de la asociación que haya hecho el editor (ver más arriba donde se escoge un formulario de revisión). Haciendo click sobre el icono se completa el formulario elegido, o bien el formulario libre. El formulario libre contiene solo dos campos: un campo de texto en el cual lo que peguemos allí le llegará tanto al autor como al editor y otro, con información solo para el editor.

**Paso 4. Subir archivos**. Aquí el evaluador puede no completar el formulario y directamente subir un archivo nuevo con los comentarios de la evaluación, la versión original modificada con la herramienta control de cambios de Microsoft Word o cualquier otro archivo que sea necesario para que el editor y/o el autor consulten. También puede completar el formulario y adjuntar archivos. Será decisión del editor en instancias posteriores evaluar su contenido y necesidad de hacérselos llegar a los autores.

**Paso 5. Seleccionar la recomendación**. Estos campos se habilitan o bien cuando el evaluador ha completado el formulario de revisión del paso 3 o bien cuando ha subido archivos al paso 4. Las opciones que trae por defecto el sistema y que no pueden modificarse son:

Aceptar envío Publicable con modificaciones Reenviar a revisón Reenviar a otro sitio Rechazar el envío Ver comentarios

- Aceptar envío = se recomienda publicar sin cambios
- Publicable con modificaciones = se recomiendan modificaciones antes de aceptar
- Reenviar a revisión = Rehacer o hacer modificaciones importantes y reenviar para ser revisado
- Reenviar a otro sitio = no es adecuado para esta revista
- Rechazar el envío = se recomienda no publicar
- Ver comentarios = no recomienda ninguna de las otras opciones y hace comentarios.

Importante: En la nueva versión de OJS 2.4.6.0 cambian las traducciones

# Decisión editorial

| Seleccionar decisión                                                             | Seleccione 🔹                                                                        | Registrar decisión            |
|----------------------------------------------------------------------------------|-------------------------------------------------------------------------------------|-------------------------------|
| Decisión<br>Notificar a autor/a<br>Versión de la revisión<br>Versión del / de la | SeleccioneAceptar envíosSe necesitan revisionesReenviar para revisiónRechazar envío |                               |
| autor/a<br>Versión del / de la<br>editor/a                                       | Ninguno                                                                             |                               |
|                                                                                  | Seleccionar archivo Ningú                                                           | n archivo seleccionado Cargar |

## Fig. 16b. Traducción en la nueva versión de OJS 2.4.6.0

El contenido de este libro así como también los que componen el curso de Curso de Formación en Administración de la Plataforma de edición Electrónica OJS para revistas científicas y técnicas, se encuentran bajo una Licencia Creative Commons. Última actualización: 05/10/2015

Una vez hecha la recomendación el sistema nos lleva a una plantilla de correo en la que informaremos que la revisión ha sido finalizada (Fig. 17).

Importante: una vez hecha la recomendación no se puede volver atrás ni reeditar el formulario de revisión ni subir nuevos archivos.

19

| Planificación de                                               | e revisión                                                                                                   |                               |
|----------------------------------------------------------------|----------------------------------------------------------------------------------------------------|-------------------------------|
| Petición de editor/a                                           | 2011-08-05                                                                                                   |                               |
| Su respuesta                                                   | 2011-08-08                                                                                                   |                               |
| Revisión enviada                                               | 2011-08-08                                                                                                   |                               |
| Fecha de entrega de<br>revisión                                | 2011-09-02                                                                                                   |                               |
| Pasos de revisió                                               | ón                                                                                                    |                               |
| 1. Notificar a editor/a                                        | de envíos que aceptará la revisión.                                                                          |                               |
| Responder Acept                                                | ado                                                                                                    |                               |
| 2. Haga click en los no                                        | ombres de los ficheros para bajar y revisar (en pantalla o imprimiéndolos) que estén asocia                  | ados con este envío.          |
| Envío de manuscrit                                             | o <u>4-11-2-RV.DOC</u> 2011-08-05                                                                            |                               |
| Fichero(s) adicional                                           | (es) <u>4-10-1-SP.XLSX</u><br><u>4-15-1-SP.3PG</u>                                                           |                               |
| 3. Haga "click" en el ío                                       | cono para llenar el formulario de revisión                                                                   |                               |
| Formulario de revis                                            | ión 🤿                                                                                                    |                               |
| 4. Además, puede sub                                           | ir ficheros para que los consulte el/la editor/a y/o el/la autor/a.                                          |                               |
| Ficheros subidos                                               | <u>4-18-1-RV.XLSX</u> 2011-08-08<br><u>4-18-2-RV.RTF</u> 2011-08-08                                          |                               |
| <ol> <li>Seleccionar una rec<br/>de seleccionar una</li> </ol> | omendación y enviar la revisión para completar el proceso. Tienes que introducir una revis<br>recomendación. | sión o subir un fichero antes |
| Recomendación                                                  | Se necesitan revisiones 2011-08-08                                                                           |                               |

Fig. 17. Revisión finalizada

# Registrar una decisión editorial

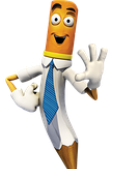

Una vez que todos los evaluadores han finalizado su revisión veremos algo similar a las figuras siguientes.

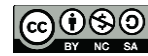

| Asign        | ISIGNAR E                         | N REVIS           | IÓN EN EDICIÓ<br>ditores 🗨 En                    | N ARCHIVOS<br>Sección: Todas las secciones 🗸 |                   |           |       |           |          |
|--------------|-----------------------------------|-------------------|--------------------------------------------------|----------------------------------------------|-------------------|-----------|-------|-----------|----------|
| Titu         | lo                                |                   | ▼ contiene                                       |                                              |                   |           |       |           |          |
| Env          | iado<br>car                       |                   | entre                                            | • • • • •                                    |                   |           |       |           |          |
| ID           | MM-DD<br>ENVIADO                  | SECC.             | AUTORES                                          | Τίτυιο                                       | REVISIÓN<br>PEDIR | POR PARES | несно | NORMATIVA | ES       |
| 3            | 07-05                             | ART               | Ferraiuolo,<br>Giovanardi,<br>Rodríguez<br>Cameo | SINTASSI E FONETICA<br>DELL'ITALIANO         | -                 | -         | -     | -         | MS       |
| 4            | 08-01                             | CL                | Giarra,<br>Campanella                            | LA IMAGEN DE SUDAMÉRICA<br>ENTRE             | 08-05             |           | 08-08 | -         | MS<br>KE |
| 5            | 05-25                             | ART               | Lagunas,<br>Falciato                             | EL ROL DE LAS MUJERES                        | -                 | -         | -     | -         | KE<br>MS |
| 1 - 3<br>Not | 3 de 3 eleme<br>as<br>. Es necesa | ntos<br>ria una a | cción por p <mark>art</mark> e de                | el / de la editor/a en los elementos         | resaltados.       |           |       |           |          |

Fig. 18. Evaluación finalizada y activa para ser registrada la decisión editorial

| Revisor/a A                       | Sibila Cantucc                                                                | i                                                                              |                       |          |
|-----------------------------------|-------------------------------------------------------------------------------|--------------------------------------------------------------------------------|-----------------------|----------|
| Formulario de revisión            | Trabajos en genera                                                            | 1                                                                              |                       |          |
|                                   | SOLICITUD                                                                     | EN CURSO                                                                       | PENDIENTE             | RECIBIDO |
|                                   | 2011-08-05                                                                    | 2011-08-08                                                                     | 2011-09-02            | E        |
| Recomendación<br>Ficheros subidos | Se necesitan revision<br><u>4-18-1-RV.XLSX</u> 20<br><u>4-18-2-RV.RTF</u> 201 | ones 2011-08-08<br>11-08-08 Permitir ver ficher<br>1-08-08 Permitir ver ficher | ro autor/a 🔲 Registro |          |

#### Fig. 19. Recomendación del evaluador y archivos subidos

Para completar con la revisión de un evaluador en particular, hacemos click en el icono de correo bajo "**Recibido**" y pasaremos a una plantilla de correo predefinida. Enviándola dejaremos constancia de cuándo hemos recibido la revisión.

En base a la recomendación que hayan hecho los evaluadores es que procederemos a registrar una decisión editorial (Fig. 20). Ésta puede ser:

Publicable/Aceptar envíos = Si se acepta, para que pase a la fase de edición, primero es necesario notificar al autor, y por último, escoger cuál de todas las versiones será la versión definitiva que será editada para su publicación final.

- Requiere revisión / Se necesitan revisiones = Es necesario revisar el artículo y corregirlo en base a las pautas brindadas por los evaluadores externos.
- Reenvaluable / Reenviar para revisión = Se inicia una nueva ronda de revisión.
- No publicable / Rechazar envío.

| Decisión edito                                        | rial (1) (2)                                                |
|-------------------------------------------------------|-------------------------------------------------------------|
| Seleccionar decisión                                  | Seleccione uno 💌 Registrar decisión                         |
| Decisión<br>Notificar a autor/a                       | Ninguno<br>(3) Editar el registro de autor/a Sin comentario |
| Versión de revisión<br>Versión del / de la<br>autor/a | 4-11-2-RV.DOC 2011-08-05<br>Ninguno                         |
| Versión del / de la<br>editor/a                       | 4-17-1-ED.DOC 2011-08-05 BORRAR                             |
|                                                       | Seleccionar archivo No se elign archivo Subir               |

#### Fig. 20. Decisión editorial

Los pasos a seguir están indicados en la Fig. 20: lo primero que hay que hacer es registrar la decisión y luego notificar al autor haciendo click sobre el icono de correo electrónico lo que nos llevará a una plantilla de correo electrónico (Fig. 21) con una particularidad: el botón verde de **"Importar revisiones por pares"** y un espacio en blanco para completarse con la decisión tomada. Haciendo click en el botón de importación al final del texto del correo se pegará el resultado de los formularios de revisión encabezados por el nombre ficticio de cada evaluador (Revisor/a A, etc.).

Como se puede observar en la Fig. 20 y como se mencionó más arriba, a partir del instante en que el editor ha cambiado la versión original del archivo para enviar una propia versión a los evaluadores, ésta quedará asociada como "Versión del editor/a".

Si los evaluadores han subido otros archivos podemos habilitarlos o deshabilitarlos para que los vea el autor haciendo click en el box correspondiente y haciendo click en el botón de registro.

Podemos tener archivos adjuntos que tienen comentarios u observaciones que no serían pertinentes para qué las vean los autores. En ese caso editamos los archivos de los evaluadores. También podemos unificar varios archivos de varios revisores en uno solo y lo

subimos reemplazando la antigua versión de editor. Éste será entonces el archivo que recibirá el autor.

| Onich   |                                                                                                    |
|---------|----------------------------------------------------------------------------------------------------|
| Fala    | Sibila Cantucci <scantucci@uniba.it></scantucci@uniba.it>                                                                        |
| CC      |                                                                                                    |
| co      |                                                                                                    |
|         | Añadir destinataria/o Añadir CC Añadir CCO<br>Enviar una copia de este mensaje a mi dirección (mscamosa@oj:                      |
| djuntos | Seleccionar archivo No se elign archivo Subir                                                                                    |
| De      | Importar revisiones por pares                                                                                                    |
| sunto   | [] Decisión del Editor                                                                                                    |
| Cuerpo  | Sibila Cantucci:                                                                                                    |
|         | Hemos tomado una decisión sobre su presentación en<br>Italianistica, "La imagen de Sudamérica entre literatura y<br>periodismo". |
|         | Nuestra decisión es: se necesitan correcciones                                                                                   |
|         | Mariana Scamosa<br>mscamosa@ojs.caicyt.gov.ar                                                                                    |
|         | Revisor/a A:                                                                                                    |
|         | Redacción:                                                                                                    |

Fig. 21. Notificación al autor de la decisión editorial

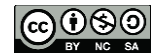

# Subir una versión corregida (autor)

Ahora bien, del lado del autor la situación ha variado levemente. El artículo ya no se encuentra en estado solo en **"En revisión"** sino que además se nos informa de la decisión editorial (Fig. 22). Cfr. con la Fig. 15. en la que teníamos algunas fechas (inicio y modificación). Ahora tenemos los adjuntos que subieron los revisores. Tenemos la decisión editorial con su fecha de registro.

Si hacemos click sobre el ícono accedemos a la copia del texto del correo electrónico que envió el editor oportunamente y que nos servirá para saber qué es lo que tenemos que mejorar de nuestro artículo.

|                                                                             | Revisión por pares                                                                                                    |                                     |
|-----------------------------------------------------------------------------|----------------------------------------------------------------------------------------------------|-------------------------------------|
|                                                                             | Ronda 1         Versión de revisión       4-11-2-RV.DOC 2011-08-05         Iniciado       2011-08-05         Última modificación       2011-08-12         Fichero subido       Revisor/a A 4-18-1-RV.XLSX 2011-08-Revisor/a C 4-19-1-RV.DOC 2011-08-12 | 08<br>10                            |
| Inicio > Usuario/a > Autor/a > Envíos a<br>Envíos activos<br>ACTIVO ARCHIVO | Decisión editorial<br>Decisión Se pecesitan revisiones 2011-08-12<br>Notificar a editor/a Editar el registro de autor/a<br>Versión del / de la<br>editor/a Versión del / de la autor/a Ninguno<br>Subir versión de autor/a                             | 2011-08-1                           |
| MM-DD<br>ID ENVIAR SECC. AUTORES                                            | Subir Version de autor/a                                                                                                    | Subir<br>ESTADO                     |
| 4 08- CL Giarra, Campar<br>01<br>1 - 1 de 1 elementos                       | ella LA IMAGEN DE SUDAMERICA ENTRE LITERATISMA Y<br>PERIODISMO                                                                                                    | REVISION: SE REQUIERE<br>REVISIONEP |

#### Fig. 22. Envíos activos del autor

Descargamos los adjuntos, corregimos y volvemos a subir la versión nueva en "Subir versión de autor/a". Por último notificamos al editor (Fig. 23).

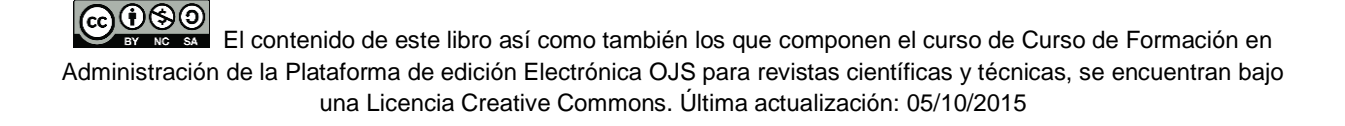

| Decisión editorial                                                  |                                                                                                    |
|---------------------------------------------------------------------|----------------------------------------------------------------------------------------------------|
| Decisión<br>Notificar a editor/a<br>Versión del / de la<br>editor/a | Se necesitan revisiones 2011-08-12<br>Editar el registro de autor/a 2011-08-12<br><u>4-17-1-ED.DOC</u> 2011-08-05 |
| Versión del / de la autor/a<br>Subir versión de autor/a             | 4-20-1-ED.DOC 2011-09-01 BORRAR<br>Examinar Subir                                                                 |

Fig. 23. Subir la versión del autor

Cabe aclarar que la notificación al editor en este caso no es obligatoria y no implica que de este modo se registre el cambio dentro del sistema. Notificamos al editor por una cuestión de que, si queremos que el Editor continúe trabajando en la evaluación de nuestros artículo, debemos cumplir ordenadamente con los pasos del proceso. De todos modos, una vez que el artículo está subido será visible del lado del editor (Fig. 24).

| Revisor/a A                                             | Sibila Cantucci                        |                                           |                      |            |
|---------------------------------------------------------|----------------------------------------|-------------------------------------------|----------------------|------------|
| Pormulario de revision                                  | SOLICITUD                              | EN CURSO                                  | PENDIENTE            | RECIBIDO   |
| Recomendación                                           | 2011-08-05<br>Se necesitan revision    | 2011-08-08<br>Mes 2011-08-08              | 2011-09-02           | 2011-08-10 |
| Ficheros subidos                                        | <u>#-18-1-RV.XLSX</u> 201              | 1-08-08 Permitir ver ficher               | o autor/a 🛛 Registro |            |
|                                                         | 4-18-2-RV.RTF 2011                     | -08-08 Permitir ver fichero               | autor/a 🖾 Registro   |            |
| Revisor/a C                                             | Matteo Ferraiuo                        | olo                                       |                      |            |
| Formulario<br>Versió<br>autor/                          | n del / de la<br>a                     | 4-20-1-                                   | ED.DOC 2011-0        | 9-01       |
| Recomendición<br>Respuesto al Formulario<br>de Revisión | Se necesitan revision                  | ses 2011-08-10                            |                      | 7          |
| Ficherorsubidos                                         | 4-19-1-RV.DOC 201                      | 1-08-10 Permitir ver fichen               | o autor/a 🕅 Registro |            |
| Decisión editori                                        | al                                     |                                           | /                    |            |
| Senccionar decisión                                     | Se necesitan revisi                    | nes 💽 Registrar decisión                  |                      |            |
| Decisión<br>lotificar a autor/a                         | Se necesitan revision                  | ves 2011-08-12<br>tro de autor/a 🤍 201-06 | 1-12                 |            |
| Versión de revisión<br>ersión del / de la               | 4-11-2-RV.DOC 201<br>4-20-1-50.DOC 201 | 1-08-05                                   |                      |            |
| Versión del / de la<br>editor/a                         | 8-17-1-ED.DOC 201                      | 1-08-05 BORMAN                            |                      |            |
| Service.                                                | Seleccionar archivo                    | No se elig in archivo Su                  | bir                  |            |

25

## Fig. 24. Versión del autor ya subida

Ahora bien, será responsabilidad del editor verificar que los cambios se hayan realizado y también decidir si es necesario iniciar una nueva ronda de evaluación con los mismos u otros revisores. Si lo que se desea es enviárselo a otro revisor manteniendo la misma ronda, seguimos los pasos previos de selección de un evaluador (ver asignar a un evaluador externo). En este caso tendremos que iniciar una nueva ronda (ver a continuación). Si vemos que el autor ha hecho los cambios, pero aun así necesitamos echar mano al archivo y reacondicionarlo para la nueva ronda, lo descargamos haciendo click en el vínculo de archivo correspondiente, editamos, guardamos y lo volvemos a subir en la versión de editor reemplazando la vieja versión por la nueva.

## Nuevas rondas de revisión

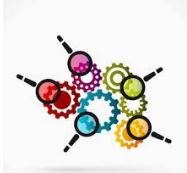

Para enviar los artículos a una nueva ronda de revisión primero debemos asegurarnos de tener un archivo listo para tal fin. Si iniciamos una nueva ronda es porque ya existió una con anterioridad. Para comenzar, hay que registrar la decisión editorial "**Reenvaluable / Reenviar para revisión**", y a continuación, elegir de los archivos que figuran debajo cuál es la versión que se enviará. Tenemos para elegir: la versión de la revisión, la versión del autor o la versión del editor. Escogemos la versión que corresponda y luego hacemos click en el botón "**Reenviar**" (Fig.25).

| Decisión editor                 | ial                                                                    |
|---------------------------------|------------------------------------------------------------------------|
| Seleccionar decisión            | Reenviar para revisión 💌 Registrar decisión                            |
| Decisión<br>Notificar a autor/a | Se necesitan revisiones 2011-08-12   Reenviar para revisión 2011-09-01 |
|                                 | Reenviar el fichero seleccionado para revisión por pares Reenviar      |
| Versión de revisión             | @ 4-11-2-RV.DOC 2011-08-05                                             |
| Versión del / de la<br>autor/a  | (e) <u>4-20-1-ED.DOC</u> 2011-09-01                                    |
| Versión del / de la<br>editor/a | @ 4-17-1-ED.DOC 2011-08-05 BORRAR                                      |
|                                 | Seleccionar archivo No se elign archivo Subir                          |

Fig. 25. Reenviar para una nueva ronda de revisión

De esta manera damos inicio a la Ronda 2. Automáticamente quedan elegidos los mismos evaluadores de la Ronda 1 y el circuito de evaluación vuelve a iniciarse. Nótese que la decisión editorial comienza de cero (Fig. 26). Deberemos escoger nuevamente los formularios de revisión. Para esta etapa podemos contar con formularios más breves y generales para rondas posteriores en los cuales se pueda hacer un punteo de verificación de las observaciones iniciales del revisor.

| Revisión por<br>pares                                                                              | Ronda 2 SEL                                                                      | ECCIONAR REVISOR/                       | A VER EXCUSAS, CANCELAC | IONES & TURNOS PREVIO |  |
|----------------------------------------------------------------------------------------------------|----------------------------------------------------------------------------------|-----------------------------------------|-------------------------|-----------------------|--|
| Revisor/a A                                                                                        | Sibila Cantucci                                                                  |                                         | ELIMINAR REVISOR/A      |                       |  |
| Formulario de revisión                                                                             | Ninguno / Revisión libre ESCOGER FORMULARIO DE REVISIÓN                          |                                         |                         |                       |  |
|                                                                                                    | SOLICITUD                                                                        | EN CURSO                                | PENDIENTE               | RECIBIDO              |  |
|                                                                                                    | <b>E</b>                                                                         | -                                       | =                       | <b>E</b>              |  |
| Revisor/a B                                                                                        | Matteo Ferraiuolo                                                                |                                         | ELIMINAR REVISOR/A      |                       |  |
| Formulario de revisión                                                                             | Ninguno / Revisión libre ESCOGER FORMULARIO DE REVISIÓN                          |                                         |                         |                       |  |
|                                                                                                    | SOLICITUD                                                                        | EN CURSO                                | PENDIENTE               | RECIBIDO              |  |
|                                                                                                    | <b>E</b>                                                                         | -                                       | 2011-09-29              | 003                   |  |
| Decisión editori<br>Seleccionar decisión<br>Decisión<br>Notificar a autor/a<br>Versión de revisión | al<br>Seleccione uno<br>Ninguno<br>Editor el registro d<br>4-11-3-RV.DOC 2011-09 | Registrar decisió<br>e autor/a 🤿 2011-0 | n_<br>08-12             |                       |  |
| Versión del / de la<br>autor/a                                                                     | Ninguno                                                                          |                                         |                         |                       |  |
| Versión del / de la<br>editor/a                                                                    | Ninguno                                                                          |                                         |                         |                       |  |
|                                                                                                    | Seleccionar archivo No s                                                         | e elign archivo                         | Subir                   |                       |  |

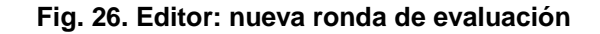

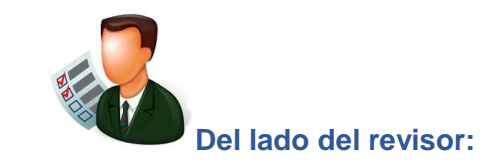

| En   | o > Usuario/<br>IVIOS ac | a > Revis | sor/a > Envíos activos                                |          |                         |
|------|--------------------------|-----------|-------------------------------------------------------|----------|-------------------------|
| ACTI | VO ARCHIV                | /0        |                                                       |          |                         |
| ID   | MM-DD<br>ASIGNADO        | SECC.     | τίτυιο                                                | PENDIENT | RONDA<br>DE<br>REVISIÓN |
| 4    | 09-01                    | CL        | LA IMAGEN DE SUDAMÉRICA ENTRE LITERATURA Y PERIODISMO | (        | 2                       |
| 1 -  | 1 de 1 eleme             | entos     |                                                       |          | $\mathcal{I}$           |

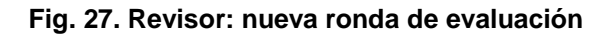

Para el revisor los pasos son exactamente los mismos: completar el formulario, subir archivos (si corresponde) y hacer la recomendación.

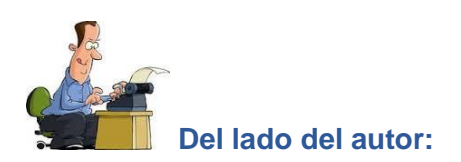

| Env   | víos a | ctivo | S                  |                                                          |                      |
|-------|--------|-------|--------------------|----------------------------------------------------------|----------------------|
| ACTIV | MM-DD  | HIVO  | AUTORES            | τίπιο.                                                   | ESTADO               |
| 4     | 08-01  | CL    | Giarra, Campanella | LA IMAGEN DE SUDAMÉRICA ENTRE<br>LITERATURA Y PERIODISMO | EN REVISIÓN, RONDA 2 |

Fig. 28. Autor: nueva ronda de evaluación

# Aceptar envíos (Publicable) / Pasar a edición

Una vez que se han finalizado las rondas de revisión y se ha acordado aceptar el trabajo debemos seleccionar la edición editorial "**Publicable / Aceptar envíos**" (1) y registrarla (2). Luego debemos elegir la versión definitiva del trabajo (3) que pasará a la siguiente fase, o sea, a la corrección de estilo en la etapa de Edición (4).

Si después de finalizadas las rondas de revisión, el editor considera que se deben hacer nuevos ajustes o modificaciones para que quede listo para la corrección, deberá descargarse la última versión del archivo y devolverla a la plataforma. Debe subirla a "Versión del / de la editor/a" y escogerla como versión definitiva (Fig. 29).

| Revisor/a A                            |                        |                        |           |            |  |  |
|----------------------------------------|------------------------|------------------------|-----------|------------|--|--|
| Formulario de revisión                 | Trabajos en general    |                        |           |            |  |  |
|                                        | SOLICITUD              | EN CURSO               | PENDIENTE | RECIBIDO   |  |  |
|                                        | 2011-09-01             | 2011-09-05             | =         | 2011-09-06 |  |  |
| Recomendación                          | Aceptar envío 201      | 1-09-06                |           |            |  |  |
| Respuesta al Formulario<br>de Revisión | 9                      |                        |           |            |  |  |
| Ficheros subidos                       | Ninguno                |                        |           |            |  |  |
| Decisión<br>Notificar a autor/a        | 3-12                   |                        |           |            |  |  |
| Versión de revisión                    | © 4-11-3-RV.DOC        | 2011-09-01             |           |            |  |  |
| Versión del / de la<br>autor/a         | Ninguno                |                        |           |            |  |  |
| Versión del / de la<br>editor/a        | @ <u>4-17-2-ED.RTF</u> | 2011-09-06 BORRAR      |           |            |  |  |
|                                        | Seleccionar archivo    | No se elign archivo Su | bir       |            |  |  |

### Fig. 29. Autor: nueva ronda de evaluación

Una vez que hagamos click en el botón "Enviar a Corrección de estilo" el sistema nos reenviará a la pantalla de la Edición.

Aquí finaliza la etapa de revisión.

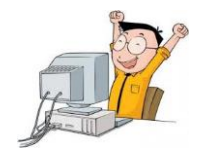

# <u>Anexo</u>

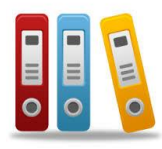

Aquí brindamos algunas capturas de pantalla como ejemplo de varios casos.

El autor encuentra toda la información necesaria en la etapa de revisión. En cada una de las rondas se brindan las diferentes versiones que fue sufriendo el artículo durante el proceso. Las fechas de inicio y finalización de las revisiones. Las devoluciones. La decisión editorial final y el registro con el historial correos con el editor.

El contenido de este libro así como también los que componen el curso de Curso de Formación en Administración de la Plataforma de edición Electrónica OJS para revistas científicas y técnicas, se encuentran bajo una Licencia Creative Commons. Última actualización: 05/10/2015

| Inicio > Usuario | /a > | Autor/a | > Envi | ios > | #4 > | Revisión |
|------------------|------|---------|--------|-------|------|----------|
|------------------|------|---------|--------|-------|------|----------|

# #4 Revisión

RESUMEN REVISIÓN EDITAR

# Envío

| Autores  | Cinzia Giarra, Sergio Campanella 🖾                    |  |  |  |
|----------|-------------------------------------------------------|--|--|--|
| Título   | La imagen de Sudamérica entre literatura y periodismo |  |  |  |
| Sección  | Críticas literarias                                   |  |  |  |
| Editor/a | Mariana Scamosa 🖾<br>Konrad Eisenbichler 🖾            |  |  |  |

# Revisión por pares

# Ronda 1

| Versión de revisión             | 4-11-2-RV.DOC 2011-08-05                                                                    |
|---------------------------------|---------------------------------------------------------------------------------------------|
| Iniciado                        | 2011-08-05                                                                                  |
| Última modificación             | 2011-08-12                                                                                  |
| Fichero subido                  | Revisor/a A <u>4-18-1-RV.XLSX</u> 2011-08-08<br>Revisor/a C <u>4-19-1-RV.DOC</u> 2011-08-10 |
| Versión del / de la<br>editor/a | 4-17-1-ED.DOC 2011-08-05                                                                    |
| Versión del / de la<br>autor/a  | 4-20-1-ED.DOC 2011-09-01                                                                    |
| Ronda 2                         |                                                                                             |
| warment of a second at Are      | 4 44 0 000 000 0011 00 01                                                                   |

| Versión de revisión | 4-11-3-RV.DOC 2011-09-0 |
|---------------------|-------------------------|
| Iniciado            | 2011-09-01              |
| Última modificación | 2011-09-06              |
| Fichero subido      | Ninguno                 |

# Decisión editorial

| Decisión                        | Aceptar envios 2011-09-06                     |  |  |  |
|---------------------------------|-----------------------------------------------|--|--|--|
| Notificar a editor/a            | Editar el registro de autor/a 2011-08-12      |  |  |  |
| Versión del / de la<br>editor/a | 4-17-2-ED.RTF 2011-09-06                      |  |  |  |
| Versión del / de la<br>autor/a  | Ninguno                                       |  |  |  |
| Subir versión de autor/a        | Seleccionar archivo No se elign archivo Subir |  |  |  |

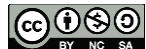

Ejemplo de "Archivos" para un evaluador:

| Inicio | nicio > Usuario/a > Revisor/a > Archivo<br>Archivo |       |                                                          |                         |                       |  |
|--------|----------------------------------------------------|-------|----------------------------------------------------------|-------------------------|-----------------------|--|
| ACTIV  | O ARCHIV                                           | 0     |                                                          |                         |                       |  |
|        | ASIGNADO                                           | SECC. | τίτυιο                                                   | REVISIÓN                | DECISIÓN EDITORIAL    |  |
| 4      | 08-05                                              | CL    | LA IMAGEN DE SUDAMÉRICA ENTRE<br>LITERATURA Y PERIODISMO | Se necesitan revisiones | Reenviar para revisio |  |
| 4      | 09-01                                              | CL    | LA IMAGEN DE SUDAMÉRICA ENTRE<br>LITERATURA Y PERIODISMO | Aceptar envío           | Aceptar envíos        |  |
| 1 - 2  | de 2 element                                       | os    |                                                          |                         |                       |  |

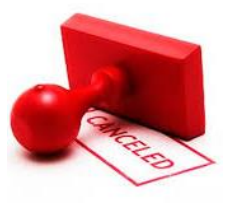

Ejemplo más completo de excusas y cancelaciones de la revisión. Cuando se

inician nuevas rondas puede darse la sensación de que la información "desaparece". Sin embargo, en "Excusas de revisor/a, cancelaciones & turnos previos" podemos encontrar toda esta información.

| Peer Review | Ronda 1 | SELECCIONAR REVISOR/A | VER EXCUSAS, CANCELACIONES & TURNOS PREVIOS |
|-------------|---------|-----------------------|---------------------------------------------|

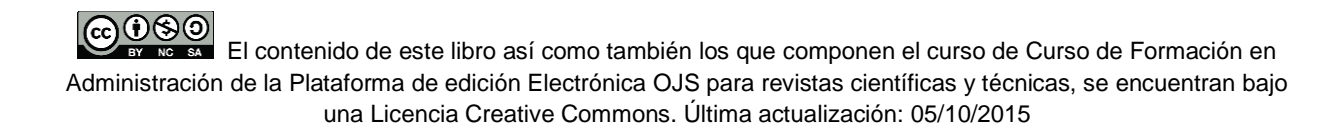

Inicio > Usuario/a > Editor/a > Envíos > #4 > Revisión > Excusas

# #4 Excusas de revisor/a, cancelaciones & turnos previos

\_\_\_\_\_ RESUMEN REVISIÓN EDITAR HISTORIAL

#### Envío

| Autores  | Cinzia Giarra, Sergio Campanella 🖾                    |
|----------|-------------------------------------------------------|
| Título   | La imagen de Sudamérica entre literatura y periodismo |
| Sección  | Críticas literarias                                   |
| Editor/a | Mariana Scamosa 🕮<br>Konrad Eisenbichler 🖼            |

### Excusas de revisor/a & cancelaciones

| NOMBRE            | SOLICITUD | RESULTADO | RONDA DE REVISIÓN |
|-------------------|-----------|-----------|-------------------|
| Francesca Robledo | 08-05     | Excusas   | 1                 |
| Matteo Ferraiuolo | 09-06     | Cancelado | 2                 |

### Revisión por pares, turno 1

Versión de revisión

4-11-2-RV.DOC 2011-08-05

| Revisor/a B Sibila                               | a Cantucci                                                                                                    |          |           |          |  |  |
|--------------------------------------------------|----------------------------------------------------------------------------------------------------|----------|-----------|----------|--|--|
| Planificación                                    | SOLICITUD                                                                                                    | EN CURSO | PENDIENTE | RECIBIDO |  |  |
| Recomendación<br>Comentarios<br>Ficheros subidos | 08-05       08-08       09-02       08-10         Se necesitan revisiones       Image: second second sec |          |           |          |  |  |
| Revisor/a C Fran                                 | cesca Robledo                                                                                                    |          |           |          |  |  |
| Planificación                                    | SOLICITUD                                                                                                    | EN CURSO | PENDIENTE | RECIBIDO |  |  |
|                                                  | 08-05                                                                                                    | 08-08    | 08-19     | -        |  |  |
| Recomendación                                    | Ninguno                                                                                                    |          |           |          |  |  |
| Comentarios                                      | Sin comentarios                                                                                                    |          |           |          |  |  |
| Ficheros subidos                                 | Ninguno                                                                                                    |          |           |          |  |  |

| Revisor/a D Matteo                     | Ferraiuolo                                                                              |          |           |          |  |  |  |
|----------------------------------------|-----------------------------------------------------------------------------------------|----------|-----------|----------|--|--|--|
| Planificación                          | SOLICITUD                                                                               | EN CURSO | PENDIENTE | RECIBIDO |  |  |  |
|                                        | 08-10                                                                                   | 08-10    | 09-07     | 08-12    |  |  |  |
| Recomendación                          | Se necesitan revisiones                                                                 |          |           |          |  |  |  |
| Respuesta al Formulario<br>de Revisión | rio 🛄                                                                                   |          |           |          |  |  |  |
| Comentarios                            | Sin comentarios                                                                         |          |           |          |  |  |  |
| Ficheros subidos                       | icheros subidos <u>4-19-1-RV.DOC</u> 2011-08-10 Permitir ver fichero autor/a 🔽 Registro |          |           |          |  |  |  |
| Decisión editoria                      | al, turno 1                                                                             |          |           |          |  |  |  |
| Decisión                               | Se necesitan revisiones 2011-08-12   Reenviar para revisión 2011-09-01                  |          |           |          |  |  |  |
| Notificar a autor/a                    | Editar el registro de autor/a 🤍 2011-08-12                                              |          |           |          |  |  |  |
| Versión del / de la<br>autor/a         | 4-20-1-ED.DOC 2011-09-01                                                                |          |           |          |  |  |  |
| Versión del / de la<br>editor/a        | <u>4-17-1-ED.DOC</u> 2011-08-05                                                         |          |           |          |  |  |  |

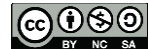